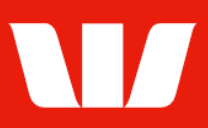

### Creating a domestic payment to a new beneficiary.

Follow this guide to create a payment for a **new beneficiary** (i.e., to a beneficiary whose details you will enter as you create the payment) who has an account in the same country as the account the payment is being made from.

To perform this procedure, you require **Creator** access to the **New beneficiary payment** feature, access to the **Debit account** and the appropriate **Payment currency**.

1. From the left-hand menu, select **Payments > Create payments > New beneficiary**.

Corporate Online displays the **Debit details** screen.

### Entering payment debit details (Bank account)

| Main menu                                                                            | Create payment - new                            | v beneficiary                                                                                                    |          |
|--------------------------------------------------------------------------------------|-------------------------------------------------|----------------------------------------------------------------------------------------------------|----------|
| Payments                                                                             | Debit details                                   |                                                                                                    | ?        |
| Create payments<br>Existing beneficiary<br>New beneficiary<br>Report funds<br>BPAY   | Enter your payment de<br>Step 1 - Select office | etails. All information with an asterisk * is mandatory.<br>payment currency and debit account                                   | Helj     |
| Tax payment<br>Recurring payment<br>Import file                                      | * Office:                                       | Sales Department  Cross currency payments may be made through this office                                                        |          |
| Vostro payment                                                                       | *Payment currency:                              | AUD  What is the payment currency?                                                                                               |          |
| Pending payments<br>Recurring payments<br>Beneficiary details<br>BPAY biller details | *From account:                                  | AUD 032000431 ABC Company Search for an account<br>Current balance: 10.96- Available balance: 0.00 as at 22 July 2024 11:13 AEST |          |
| File templates<br>Reports<br>Authorise                                               | Description:                                    | Displayed on the debit account's bank statement (maximum of 35 characters for Osko payments will be used)                        |          |
| View<br>Payment status<br>File status<br>Export                                      | *Value date:                                    | 22 July 2024 🗮 Calendar                                                                                                    | Continue |

- 2. Complete the details as follows:
  - Select an Office from the list.
  - Select a **Payment currency** from the list. (i.e.: AUD, NZD, FJD, or PGK)
  - Select the **Account** to make the payment from in the same currency as the payment currency above.
  - Enter the **Description** to appear on the bank statement of the account chosen.
  - Use the calendar to select the **Value date** for the payment up to 90 days into the future (Note: Value date must be 'Today' for Osko payments in Australia).
  - Select Continue.

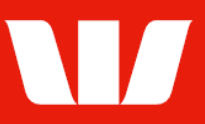

### Entering beneficiary details (Bank account in Australia)

| Step 2 - Enter beneficia                                   | ary's details                                                                                                    |
|------------------------------------------------------------|----------------------------------------------------------------------------------------------------|
| Country:                                                   | Australia<br>Change country                                                                                                 |
| Pay to:                                                    | BSB & Account OR O PayID What is a PayID?                                                                                   |
| *BSB:                                                      | Display the bank name.                                                                                                    |
| OR                                                         |                                                                                                    |
| Intermediary payment:                                      |                                                                                                    |
| *Account number:                                           |                                                                                                    |
| Account names are no possible to recover the               | t used to process payments. Entering incorrect details may mean the wrong account is credited and it may not be<br>e funds. |
| *Account name:                                             |                                                                                                    |
| *Amount:                                                   | AUD 0.00                                                                                                    |
| * Payment method:                                          | Overnight  Vhat payment methods are available?                                                                              |
| Description:                                               | This will appear on the beneficiary's statement.                                                                            |
| This description is use                                    | ed to provide information to the beneficiary. It is not used to process the payment.                                        |
| Save this beneficiary                                      |                                                                                                    |
| Save beneficiary det<br>All beneficiary details, including | ails for future payments.<br>bank information will be saved for later use.                                                  |
| Back                                                       | Continue<br>Prover Supervision                                                                                              |

- 3. Complete the details as follows:
  - Enter the beneficiary's BSB (Bank, State, Branch number).
  - Enter the beneficiary's Account number.
  - Enter the beneficiary's Account name.
  - Enter the **Amount** of the payment.
  - Select a Payment method from the list. (Overnight Westpac, RTGS or Osko)
  - Enter the **Description** to appear on the beneficiary's bank statement e.g., invoice details.
  - Select Continue. Summary is displayed (Go to page 4).

#### Entering beneficiary details (PayID in Australia)

| Step 2 - Enter benefic                                 | ciary's details                                                                       |
|--------------------------------------------------------|---------------------------------------------------------------------------------------|
| Country:                                               | Australia<br>Change country                                                           |
| *Pay to:                                               | ○ BSB & Account OR                                                                    |
| *PayID type:                                           | Choose 🗸                                                                              |
| *PayID:                                                | Show PayID name                                                                       |
| PavID name:                                            |                                                                                       |
| *Amount:                                               | AUD 0.00                                                                              |
| Payment method:                                        | Osko                                                                                  |
| Reference:                                             |                                                                                       |
| Description:                                           |                                                                                       |
|                                                        |                                                                                       |
|                                                        |                                                                                       |
|                                                        |                                                                                       |
|                                                        | This will appear on the beneficiary's statement.                                      |
| This description is u                                  | sed to provide information to the beneficiary. It is not used to process the payment. |
| Save uns benenciary                                    |                                                                                       |
| Save beneficiary d<br>All beneficiary details, includi | etails for future payments.<br>ing bank information will be saved for later use.      |
| Back                                                   | Continue                                                                              |
| Duok                                                   | Daymont Sumary 22                                                                     |

- 3. Complete the details as follows:
  - Select to pay to a **PayID** (Phone number, Email, ABN, or Organisation ID)
  - Select the PayID type. To learn more about PayID's select the What is a PayID? Link.
  - Enter the beneficiary's **PayID**.
  - Select Show PayID name.

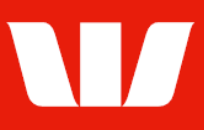

- Confirm the PayID name displayed is correct.
- Enter the **Amount** of the payment.
- Enter a **Reference**.
- Enter the **Description** to appear on the beneficiary's bank statement e.g., invoice details.
- Select **Continue**. **Summary** is displayed (Go to page 4).

### Entering beneficiary details (Bank account in New Zealand)

| Step 2 - Enter beneficiary's details                                                                       |                                                                                                    |  |  |  |
|----------------------------------------------------------------------------------------------------|----------------------------------------------------------------------------------------------------|--|--|--|
| Country:                                                                                                   | New Zealand                                                                                                    |  |  |  |
| * Bank & Branch No:                                                                                        | Display the bank name                                                                                                    |  |  |  |
| *Account number:                                                                                           |                                                                                                    |  |  |  |
| Account names are no<br>possible to recover the                                                            | ot used to process payments. Entering incorrect details may mean the wrong account is credited and it may not be<br>ne funds. |  |  |  |
| *Account name:                                                                                             |                                                                                                    |  |  |  |
| * Amount:                                                                                                  | NZD 0.00                                                                                                    |  |  |  |
| * Payment method:                                                                                          | Same day cleared  V What payment methods are available?                                                                       |  |  |  |
| Description:                                                                                               | Particulars Analysis code Reference                                                                                           |  |  |  |
| This description is used to provide information to the beneficiary. It is not used to process the payment. |                                                                                                    |  |  |  |
| Enter notification deta                                                                                    | ails                                                                                                    |  |  |  |
| *Notify payee:                                                                                             | No     Yes                                                                                                    |  |  |  |
| Email:                                                                                                    |                                                                                                    |  |  |  |
| Save this beneficiary                                                                                      |                                                                                                    |  |  |  |
| Save beneficiary de<br>All beneficiary details, includin                                                   | otails for future payments.<br>Ig bank information will be saved for later use.                                               |  |  |  |
| Back                                                                                                    | Continue<br>Private Surgery 25                                                                                                |  |  |  |

- 3. Complete the details as follows:
  - Enter the beneficiary's Bank & Branch No.
  - Enter the beneficiary's **Account number**.
  - Enter the beneficiary's Account name.
  - Enter the **Amount** of the payment.
  - Select a **Payment method** list. (Overnight or Same day cleared)
  - Enter the **Description** to appear on the beneficiary's bank statement e.g., invoice details.
  - Where the payment method is Same day cleared enter the **Email address** of the beneficiary if required.
  - Select Continue. Summary is displayed (Go to page 4).

#### Entering beneficiary details (Bank account in Fiji / Papua New Guinea)

| Step 2 - Enter benef                               | ficiary's details                                                                |                                             |                                |                           |
|----------------------------------------------------|----------------------------------------------------------------------------------|---------------------------------------------|--------------------------------|---------------------------|
| Country:                                           | Fiji<br><u>Change country</u>                                                    |                                             |                                |                           |
| Bank                                               | Choose                                                                           | ~                                           |                                |                           |
| Account number:                                    |                                                                                  |                                             |                                |                           |
| Account names are possible to recover              | not used to process payments. E the funds.                                       | ntering incorrect details ma                | y mean the wrong account is cr | redited and it may not be |
| Account name:                                      |                                                                                  |                                             |                                |                           |
| Amount:                                            | FJD 0.00                                                                         |                                             |                                |                           |
| Description:                                       |                                                                                  |                                             |                                |                           |
| This description is                                | This will appear on the beneficiary's stat<br>used to provide information to the | tement.<br>e beneficiary. It is not used to | process the payment.           |                           |
| Save this beneficiar                               | У                                                                                |                                             |                                |                           |
| Save beneficiary<br>All beneficiary details, inclu | details for future payments.<br>ding bank information will be saved for later us | e.                                          |                                |                           |
| Back                                               |                                                                                  |                                             |                                | Continue                  |
|                                                    |                                                                                  |                                             |                                | Payment Summer            |

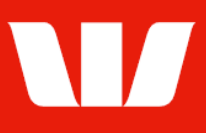

- 3. Complete the details as follows:
  - Select a **Bank** from the list.
  - Enter the beneficiary's Account number.
  - Enter the beneficiary's Account name.
  - Enter the **Amount** of the payment.
  - Enter the **Description** to appear on the beneficiary's bank statement e.g., invoice details.
  - Select Continue. Summary is displayed (see below)

#### **Payment summary**

| Create payment - new beneficiary                                                                                   |                                           |                |                 |           |             |  |
|----------------------------------------------------------------------------------------------------|-------------------------------------------|----------------|-----------------|-----------|-------------|--|
| Payment summary                                                                                                    |                                           |                |                 |           |             |  |
| This is a summary of your payment. You can make changes, if required. Click Authorise now to authorise the payment |                                           |                |                 |           |             |  |
| Payment details                                                                                                    |                                           |                |                 |           |             |  |
| Office:<br>Payment type:                                                                                           | Chair Services Pty Ltd<br>New beneficiary |                |                 |           |             |  |
| Debit details                                                                                                    | Account details                           | Description    | CC              | CY        | Value date  |  |
| Account B                                                                                                    | AU03032000431                             | Payment to ABC | Al              | JD        | 02-Sep-2021 |  |
| Current balance: 334.50+ Available balance: 334.50+ as at 2 September 2021 12:58 AEST                              |                                           |                |                 |           |             |  |
| Amona                                                                                                    |                                           |                |                 |           |             |  |
| Beneficiary details                                                                                                |                                           |                |                 |           |             |  |
| Beneficiary detail                                                                                                 | Is Account details                        | Payment method | CTY Code        | CCY       | Amount      |  |
| O ABC Company Pty Ltd                                                                                              | 085005 12345678 New                       | Overnight      | AU              | AUD       | 4.00        |  |
| Amend Delete                                                                                                    | e beneficiary Add beneficiary             |                | 1 Beneficiaries | totalling | AUD 4.00    |  |

Note: Beneficiaries with account details not previously paid will be indicated as

- 4. Complete the following:
  - Review the details of the payment and make any amendments. You can add up to 99 beneficiaries.
  - Select **Send to authorise** to make the payment available for authorisation. Send to authorise OR
  - Where your access also allows you to authorise confirm there are available funds in the from account and that you have enough available authorisation limits and then select Authorise now.

Authorise now

#### Confirmation

Online Payments displays the **Payment confirmation** screen. If the status of the payment is "Created / unauthorised" or "Partially authorised" authorisation is required before the payment is made. Ask another user to sign-in and authorise the payment by selecting Authorise from the left-hand menu.